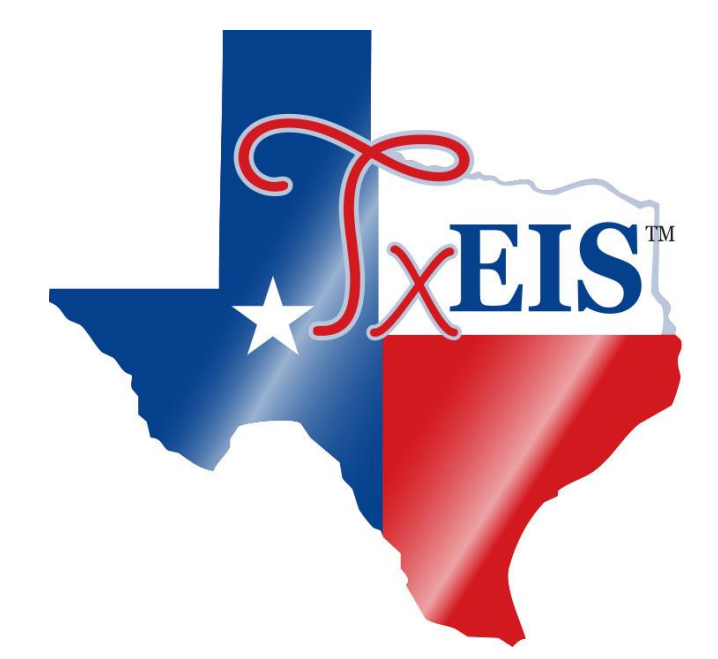

# Moving 11-, 12-, or 13-month Employees from NY Payroll to CY Payroll

# 2021

(Previously named June, July, August Checklist)

# **BEFORE YOU BEGIN**

It is highly recommended that you **process the export** when the Export prompt is displayed for a step. Be sure to create folders for each export so that if you need to import from a particular step, you can easily locate which file to use. If you perform an export on the same process multiple times, it is recommended that you move the previous exports to separate folders so they are not replaced by the new export in case you need to import from a particular step.

<u>Before</u> moving the **11-month employees** (August through July contracts), the July payroll **and** adjustments should be posted and all reports printed and verified. Go to Human Resources > Tables > Pay Dates to verify if the July payroll and adjustments are interfaced. Be sure to print the School YTD report to verify data prior to this move.

<u>Before</u> moving the **12-month employees** (July through June contracts), the June payroll **and** adjustments should be posted and all reports printed and verified. Go to Human Resources > Tables > Pay Dates to verify if the June payroll and adjustments are interfaced. Be sure to print the School YTD report to verify data prior to this move.

- <u>Before</u> moving the 13-month employees (August through August contracts), the July payroll and adjustments should be posted and all reports printed and verified. Go to Human Resources > Tables > Pay Dates to verify if the July payroll and adjustments are interfaced. Be sure to print the School YTD report to verify data prior to this move.
- If your district uses **multiple pay frequencies**, these steps must be done in each pay frequency, as applicable. For example, if you have 11-Month employees in both frequencies, and they receive their first pay in August.

# After May Payroll has been processed

Verify the Contract Balances for June, July, August contracts.

# HRS6050 – Contract Balance Variance Report

If the employee has not been accruing, then the contract Balance on the Account Distribution Journal should represent sufficient funds to make the remaining payments. If the amount is not sufficient to accommodate the remaining payment due on the contract, then research the original contract total, contract balances, and pay rate to be sure they were calculated correctly. If not, make adjustments so that there will be a sufficient amount for remaining payments. Run Human Resources>Reports>HR Reports>Payroll Information Reports>HRS6050-Contract Balance Variance Report verify this data.

Choose your Acceptable Difference and run the report for Pay Type 1 and Pay Type 2 employees. If there is a variance, go to **Maintenance>Staff Job/Pay Data>Job Info** and verify the contract information.

| Human Resources                                             | Version : 3.5 Build: 0234<br>User: pchristopher Host: 10.1 | 3.2.32 Browse | er: IE 11.0 |                |                                 |                       |
|-------------------------------------------------------------|------------------------------------------------------------|---------------|-------------|----------------|---------------------------------|-----------------------|
| Tables Maintenance                                          | Payroll Processing                                         | Inquiry       | Next Year   | Self-Service   | Utilities                       | Reports               |
| Reports > HR Reports > Payroll Information Reports > Contr  | act Balance Variance Rep                                   | ort           |             |                |                                 |                       |
| Report ID: HRS6050<br>Frequency: 6<br>User ID: PCHRISTOPHER |                                                            |               |             |                |                                 |                       |
| Parameter Description                                       | Value                                                      |               |             | Dury Dury inst |                                 |                       |
| Sort by Alpha (A), Pay Campus (C), Primary Campus (P)       | ) A                                                        |               |             | Clear Options  |                                 |                       |
| Maximum Acceptable Difference                               | .01                                                        |               |             |                | -                               |                       |
| Pay Status Active (A), Inactive (I), or blank for ALL       | A                                                          |               |             |                |                                 |                       |
| Pay Type 1-4, or blank for ALL                              | 1                                                          |               |             |                |                                 |                       |
| Select Pay Campus(es), or blank for ALL                     |                                                            |               |             | Ru             | n for Pay Typ<br>1 again for Pa | e 1 then<br>ny Type 2 |
| Select Primary Campus(es), or blank for ALL                 |                                                            |               |             |                |                                 |                       |
| Select Employee(s), or blank for ALL                        |                                                            |               |             |                |                                 |                       |
|                                                             |                                                            |               |             |                |                                 |                       |

#### 1. Log on to the Next Year (NYR) payroll frequency.

| Change Application | E  | xit Applicatior | ۱ | Help   |
|--------------------|----|-----------------|---|--------|
| Year:              |    | Next Year       | ~ | Cancel |
| Frequency:         | F- | Monthly NYR     | ~ | Apply  |

### 2. Prepare next year payroll for the move to current year.

#### Go to Human Resources > Reports > HR Reports > User Created Reports

Verify all employee data is correct **prior** to the move to the current year **and** identify all employees whose # of Months in Contract field on the Job Info tab is equal to 11, 12, **or** 13-Month as these are the employees that will be moved to current year.

| Reports > User Created Reports > HR Report                                                                                                    | SessionTimer: 89 min and 07 sec                                                                                                    |
|----------------------------------------------------------------------------------------------------|----------------------------------------------------------------------------------------------------|
| Save Create Report Delete Reset                                                                                                    |                                                                                                    |
| Public Retrieve                                                                                                    | Directory                                                                                                    |
| Report Title                                                                                                    |                                                                                                    |
| Employee Nbr: Active Employees Only                                                                                                    |                                                                                                    |
| Weinployee Nbr       Staff ID/SSN       Maiden Name       Phone Area Cd         Mano Prefix       Street/P.O. Box       Former Prefix       Phone Nbr         Name Prefix       Street/P.O. Box       Former Prefix       Bus Phone Area         Mindole Name       Address Number       Former Prefix       Bus Phone Area         Maine Prefix       Bit Street/P.O. Box       Former First Name       Bus Phone Area         Merics Name       Apt       Former Last Name       Bus Ext         Kliddle Name       State       Former Generation       Cell Area Cd         Generation       Zip       Forwer's License       Cell Phone Nbr         Sex       Zip+4       DL State       Local Restrictic         DOB       Addr Country       DL Expir Date       Public Restrict                                                                                                    | d last Change Date Erner Contact Hispanic/Latino<br>Citizenship Relationship American Indian<br>a Marital Stat Erner Notes Asian<br>r Other Language Erner Area Cd African American<br>Local Use 1 Erner Phone Nbr Pacific Islander<br>Local Use 2 Erner Ext White<br>r Ernail<br>on Home Ernail<br>ion Ernployee Notes                                                                                                    |
| Employment           Employee Status Code         Yrs Non-Professional Experience         Original Emp Date           Highest Degree Achieved         Yrs Non-Professional in District         Latest Re-Employ Date           Percent Day Employed         Contract Class         Retirement Date           Est Annual Salary         Contract Vear         Fernination Date           Yrs Professional Experience         Contract Year         Extended Leave Begin           Yrs Professional in District         Grades Taught         Extended Leave End                                                                                                    | □Take Retiree Surcharge       W-2 Elec Consent       □Termination Reason         ■ W Take Retiree Surcharge       □1095 Elec Consent       □Termination Reason         ■ W Take Retiree Surcharge       □1095 Elec Consent       □Termination Reason         ■ W Take Retiree Surcharge       □1095 Elec Consent       □Termination Reason         ■ W Take Retiree Health Elig       □HI Semester       □UI Semester         ■ Ingerprint Extract Date       Employment Type       □Filgshy Qualified |
| Job Information           Image: State State St | Daily Rate     Overtime Eligible     Workers' Comp Cd       Hrly Rate     Overtime Rate     Workers' Comp Annual       Pay Rate     Hours/Day     Workers' Comp Remain       Base Annual     TRS Position Cd     Exempt Status       Accrual Cd     Estate Minimum Salary     Incr Pay Step       Accrual Rate     TRS Year     Vacant Position                                                                                                    |

#### 3. Create an Export.

Go to Human Resources > Utilities > Export Human Resourced by Payroll

Complete an export of **Current Year frequency AND the Next Year frequency**.

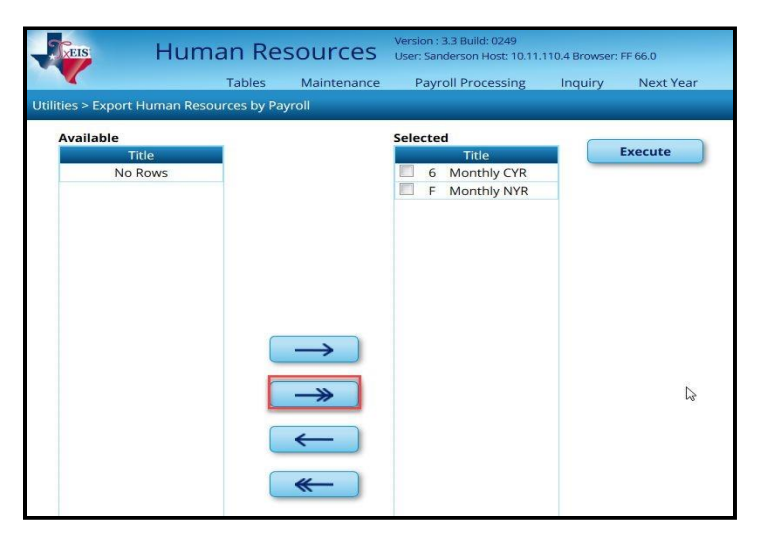

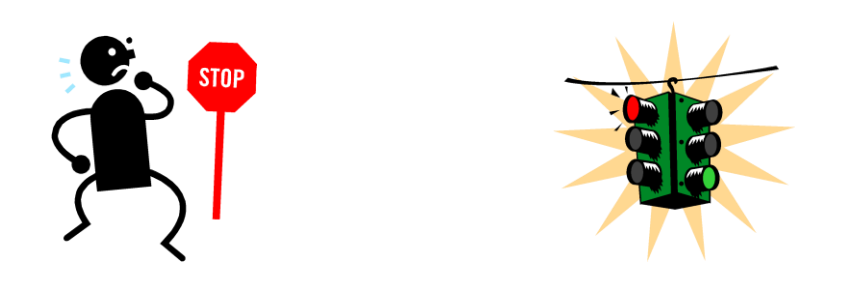

# **EVERYONE MUST LOG OUT OF HUMAN RESOURCES EXCEPT YOU!!**

## 4. Copy applicable Next Year Tables to Current Year

Go to Human Resources > Next Year > Copy NYR Tables to CYR – HRS4300

**If** it applies, you will <u>copy</u> Extra Duty Pay, Job Codes, and School Calendar, BUT only copy tables that are **applicable** to the group (11, 12, or 13) of employees you are moving to current year. Think about when these employees will receive their first check.

• Click the ellipsis box to open the Job Code selections.

| Job Code | Job Description              | - |
|----------|------------------------------|---|
| 0003     | ASSISTANT PRINCIPAL          |   |
| 0004     | SUPT'S TRANSITION CONSULTANT |   |
| 0008     | COUNSELOR                    |   |
| 0010     | SPECIAL PROG DIRECTOR        |   |
| 0011     | DIAGNOSTICIAN                |   |
| 0012     | CURRICULUM DIRECTOR          |   |
| 0013     | LIBRARIAN                    |   |
| 0015     | DIAGNOSTICIAN PART TIME      |   |
| 0020     | PRINCIPAL                    |   |
| 0022     | SCHOOL NURSE                 | - |
| 0026     | SPEECH THERAPIST             | 1 |
| 0027     | INTERIM SUPERINTENDENT       |   |
| 0029     | TEACHER                      |   |
| 0030     | SPED TEACHER                 |   |
| 0033     | EDUCATIONAL AIDE             |   |
| 0040     | ATHLETIC DIRECTOR            |   |
| 0043     | BUSINESS MANAGER             |   |
| 0047     | SUBSTITUTE                   |   |
| 0048     | CLERICAL-CAMPUS              |   |
| 0049     | CLERICAL-CENTRAL             |   |
| 0050     | CAFETERIA                    | - |
| 0051     | CUSTODIAL                    |   |
| 0052     | MAINT/TRANS                  |   |
| 0056     | ATHLETIC TRAINER             |   |
| 0058     | PT PEIMS COORDINATOR         |   |
| 0059     | OTHER                        |   |
| 0000     | TECHNOLOGY DIDECTOR          | - |
|          |                              |   |

- Use the **report created in Step 2** to <u>select</u> the calendar codes for **either** your 11, 12, **or** 13-Month employees.
- After making selections, click **OK**.

After you click OK, the job code selections will appear in the Job Code field parameter.

|                      | Tables | Maintenance | Payroll Processing | Inquiry      | Next Year | Self-Service | Utilities | Reports        |
|----------------------|--------|-------------|--------------------|--------------|-----------|--------------|-----------|----------------|
| Year                 |        |             | SessionTimer: 57   | min and 56 s | ec.       |              |           |                |
| opy Next Year Tables |        |             |                    |              |           |              |           |                |
|                      |        |             | Title              |              |           |              | Everite   | Salact All Tab |
| Accrual Calendar     |        |             |                    |              |           |              | Execute   | 2elect All 100 |
| Extra Duty Pay       |        |             |                    |              |           | -            |           |                |
|                      |        |             |                    |              |           |              |           |                |

**If** you have **School Calendar(s)** attached to the group of employees (11, 12, or 13) you are moving to current year, you will **click the ellipsis** to open the Calendar Code selections, then select applicable calendars. DO NOT SELECT THE TRS CALENDAR

| 4                     | Tables | Maintenance | Payroll Processing | Inquiry      | Next Year | Self-Service | Utilities | Reports |
|-----------------------|--------|-------------|--------------------|--------------|-----------|--------------|-----------|---------|
| 'ear                  |        |             | SessionTimer: 53   | min and 40 s | ec        |              |           |         |
| py Next Year Tables   |        |             |                    |              |           |              |           |         |
|                       |        |             | Title              |              |           |              | 2000/00   | ) (     |
| Accrual Calendar      |        |             |                    |              |           |              | Execute   |         |
| Extra Duty Pay        |        |             |                    |              |           |              |           |         |
| Hourly / Daily Salary |        |             |                    |              |           |              |           |         |
| Job Code              | 00     | 13,0048,012 |                    |              | V         |              |           |         |
| Local Annual Salary   |        |             |                    |              |           |              |           |         |
| Midpoint Salary       |        |             |                    |              |           |              |           |         |

**If** you have **Extra Duty Pay** attached to the group of employees (11, 12, or 13) you are moving to current year, you will **click the ellipsis** to open the Extra Duty Pay selections, and then select applicable calendars. **This must be done if you changed an existing extra duty code Or added a new extra duty code to the table**.

• When all tables are selected, you will click **Execute** to *continue* to the process.

Reports for each table 'type' copied will generate separately, *after* you click process. You should **print** and **verify** each report. Verify if all **applicable** Job Codes, Extra Duty Pay, and School

Calendars are shown on the reports.

- Print and VERIFY report.
- Click **Process** to continue to the next report. You must click Process in order for the table to copy.

# NOTE: Reports **will not** generate if employees **are not** attached to the specific table you are moving to current year.

After clicking Process for the **last table**, you should see the following application box. The number of rows will be different on your database. If you copied additional table(s) [i.e. extra duty], you will also see the number of rows for those table(s). Click **OK**.

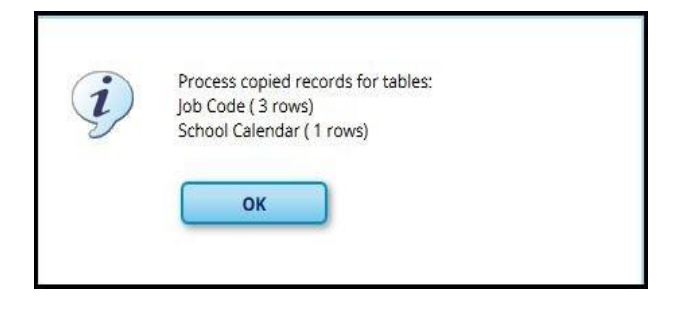

### 5. Create an Export.

Go to Human Resources > Utilities > Export Human Resourced by Payroll

Complete an export of **Current Year frequency AND the Next Year frequency**.

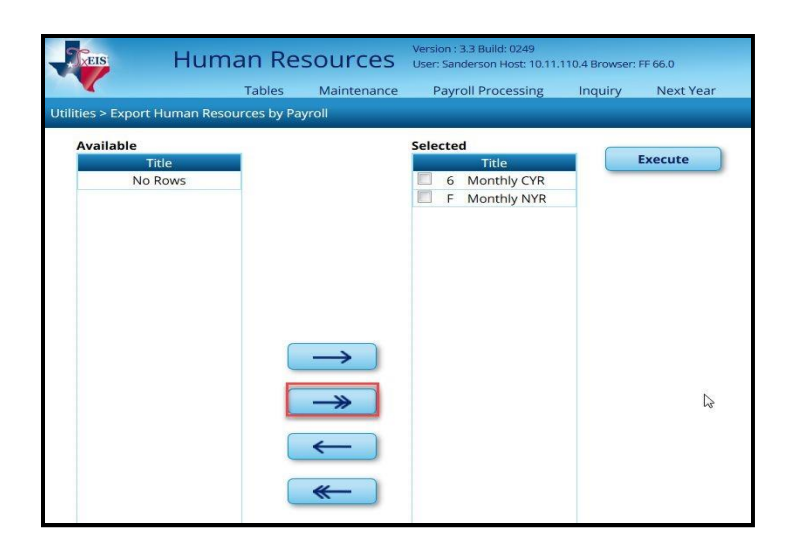

#### 6. Copy <u>applicable</u> staff to Current Year

Go to Human Resources > Next Year > Copy NYR Staff to CYR – HRS4300

Copy **only** the applicable staff (11-, 12-, or 13-month) to the current year.

Below is an *example* of how to copy a group of employees by number of months in contract. CAUTION: If you have 11-month employees who receive new pay in August and September, you will need to use other parameters to limit the process to those who start their new pay in August. Other parameters that could be used are: Payoff Date; Extract ID; or Employee Nbr. Decide what works best for your situation.

- Pay Status, select Active.
- Frequency, should be your next year frequency (i.e. F or E).
- Contract months, enter 11, 12, or 13.

| Next Year > Copy N                                   | VR Suff to CVR                                                                 |                                                        |        | Sensia                                        | onTimer: 50 min and 3 | i sec         |
|------------------------------------------------------|--------------------------------------------------------------------------------|--------------------------------------------------------|--------|-----------------------------------------------|-----------------------|---------------|
| Parameters<br>Pay Type:<br>Job Code:                 | Al T                                                                           | Primary Campus:<br>Pay Campus:<br>Contract Begin Date: | Al · · | Payoff Date:<br>Frequancy:<br>Salary Concept: | F Monthly NYR         | Execute Reset |
| Accrual Code:<br>Pay Grade:<br>Prior Yr Emp Date     | Ai •                                                                           | Contract End Date:<br>Contract Months:                 | 12     | Extract ID:<br>Employ <del>ee</del> Nbr:      | E                     | •             |
| Options<br>Einclude Em<br>ECarry gver<br>EOnly proce | ployees with Isrmination Date<br>employee deductions<br>as gmployee deductions | Dieview changes                                        |        |                                               |                       |               |

• Click **Execute**, *after* you make your parameter selections. When you click execute, you will be prompted to make an export. This will be an export of current year frequency.

| Next Year > Copy N                                                         | YR Saff to CYR                                                                 | _                                                                             |      | Sess                                                          | ionTimer: 59 min and 5 | 31 sec  |       |
|----------------------------------------------------------------------------|--------------------------------------------------------------------------------|-------------------------------------------------------------------------------|------|---------------------------------------------------------------|------------------------|---------|-------|
| Parameters                                                                 | Pay Status:<br>®Active ©Inactive ©Both                                         | Primary Campus:                                                               | Al   | Payoff Date:                                                  |                        | Execute | Reset |
| Pay Type:<br>Job Code:<br>Accrual Code:<br>Pay Grade:<br>Prior Yr Emp Date | All * All * All * All *                                                        | Pay Campus:<br>Contract Begin Date:<br>Contract End Date:<br>Contract Months: | Al • | Frequency:<br>Salary Concept:<br>Extract ID:<br>Employee Nbr: | F Monthly NYR<br>All   | •       |       |
| Options<br>Enclude Em<br>Carry gver<br>EOnly proce                         | ployees with Iermination Date<br>employee deductions<br>ssigmployee deductions | Preview changes                                                               |      |                                                               |                        |         |       |

The following message will appear. Click **Yes** to continue. Step 7 covers copying deductions to current.

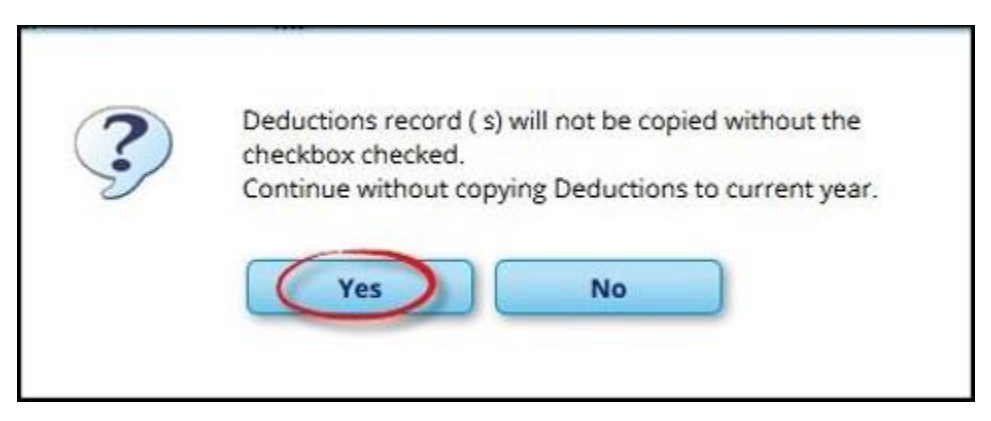

A 'Copy Staff Employee Listing' report will generate. Print the report and **verify** if all employees that should be copied are shown on the report. If someone is listed who should not

be copied, **click cancel** and **choose a different parameter**. After selections are made, click execute and review the report again.

• <u>After</u> you have verified all employees that should be copied are shown on the 'Copy Staff Employee Listing' report, **PRINT** the report.

Click **Process** to continue to the next report. You <u>must</u> process **EACH** report. You should print each report as well.

|                         |                               | Process                                       |                              |
|-------------------------|-------------------------------|-----------------------------------------------|------------------------------|
|                         |                               |                                               |                              |
| Date Run:<br>Cnty Dist: | 05-12-2021 3:05 PM<br>333-333 | Copy Staff Employee Listing<br>ANYWHERE I S D | Page: 1 of 1<br>Frequency: F |
| Emp Nbr                 | Employee Name                 |                                               |                              |
| 000149                  | Burton, Carlton L             |                                               |                              |
| 000209                  | Callahan, Kim                 |                                               |                              |
| 000161                  | CHRISTOPHER, PAMELA           |                                               |                              |
| 000138                  | Jones, Bobby Jack             |                                               |                              |
|                         |                               |                                               |                              |

After all records are processed, you will see the following application box. Click **OK**. The list of tables in the application box depends on what *you* have copied.

| i | Process copied records for tables:    |
|---|---------------------------------------|
| 9 | Employee Pay ( Payroll 6)             |
|   | Employee Job ( Payroll 6)             |
|   | Employee Extra Duty ( Payroll 6)      |
|   | Employee Pay Distribution (Payroll 6) |
|   | Bank Deposit ( Payroll 6)             |
|   | ОК                                    |
|   |                                       |

## 7. Employee Deductions Copy Options

Typically, for most districts employee deductions *begin* in September, BUT at payoff the number or remaining deductions is set to 0, unless you use 99. You should **verify** the number of remaining payments **and** premium amounts for deductions for **each employee copied**, in the <u>current year</u> frequency (step 15).

#### Not carrying over employee deductions:

If you have updated new premium amounts in the next year payroll frequency, it is recommended that you NOT SELECT the option to 'Carry over employee deductions'. If you are not carrying over employee deductions, skip this step and go to step 8.

#### **Carrying over employee deductions:**

If you have not updated new premium amounts in the next year payroll frequency, you CAN SELECT the option to 'Carry over employee deductions'.

**Example** – Use the below example if you are **SELECTING** the option to "Carry over employee deductions'. Remember, if you have 11-month employees who receive new pay in August and September, you will need to use other parameters to limit the process to those who start their new pay in August. Other parameters that could be used are: Payoff Date; Extract ID; or Employee Nbr. Decide what works best for your situation.

| <b>V</b> ers                     | Human Resource<br>Tables Maintena                                                              | 25 Version :<br>nce Payroll Processing      | g Inquiry Next Year | Se            | lf-Service Util                       | ities Reports            |     |
|----------------------------------|------------------------------------------------------------------------------------------------|---------------------------------------------|---------------------|---------------|---------------------------------------|--------------------------|-----|
| Next Year > Copy N<br>Parameters | Pay Status:                                                                                    | Diman Computer                              | All                 |               | Ses                                   | sionTimer: 59 min and 49 | sec |
| Pay Type:                        | All                                                                                            | Pay Campus:                                 | All                 |               | Frequency:                            | F Monthly NYR            |     |
| Job Code:<br>Accrual Code:       | All                                                                                            | Contract Begin Date:     Contract End Date: |                     | •             | Salary Concept:<br>Extract ID:        | All                      | •   |
| Pay Grade:<br>Prior Yr Emp Date: | 00-00-0000                                                                                     | Contract Months:                            | 0ption to carr      | y ov<br>lecte | Employee Nbr:<br>er deductions<br>ed. |                          |     |
| Carry over e                     | ployees with <u>T</u> ermination Date<br>employee deductions<br>ss <u>e</u> mployee deductions | Preview changes                             |                     |               |                                       |                          |     |

• Click **Execute**, *after* you make your parameter selections. When you click Execute, you will be prompted to make an export. This will be an export of current year frequency.

When the export is completed, several 'Delete Employee Deductions' reports will generate.

|   |                            |      |         |        |            |                                | ·                           |                          |             |                         |                          |
|---|----------------------------|------|---------|--------|------------|--------------------------------|-----------------------------|--------------------------|-------------|-------------------------|--------------------------|
| D | 1                          |      |         |        |            | H. H.                          | F H                         |                          |             |                         |                          |
|   | Date Run: 05<br>Cnly Dist: | 10 : | 9:13 AM |        | Ca         | py Next Year !<br>Delete Emplo | Staff to C<br>IS<br>yee Ded | ument Ye<br>D<br>uctions | ar          | P                       | age:1 of 2<br>requency:6 |
|   | Cyr Nyr Flag               | Freq | Emp Nbr | Ded Cd | Net Amount | Emplr Contrib                  | Remain<br>Pymts             | Refund                   | Cafe<br>125 | Emplr<br>Contrib Factor | TEA<br>Contrib Factor    |
|   | C                          | б    | 000009  | 025    | 23.32      | 0.00                           | 0                           | N                        | N           | 1                       | 1                        |
|   | c                          | 6    | 000037  | 009    | 2.00       | 0.00                           | 0                           | N                        | N           | 1                       | 1                        |
|   | C                          | 6    | 000037  | 046    | 50.00      | 0.00                           | 0                           | N                        | N           | 1                       | 1                        |
|   | C                          | 6    | 000046  | 009    | 10.00      | 0.00                           | 0                           | N                        | N           | 1                       | 1                        |
|   | C                          | 6    | 000046  | 013    | 29.00      | 0.00                           | 0                           | N                        | N           | 1                       | 1                        |
|   | 0                          | 6    | 000046  | 022    | 122.00     | 0.00                           | 0                           | - M                      | Y           | 1                       | 1                        |

After **each** report is generated, you will do the following:

- Click the **PDF icon** to open the complete report.
- **Print** the report.
- Verify the data being deleted is for your 11, 12, or 13 month employees who start their new pay.
- Click **Process** to continue to the next report.

After data is deleted in the <u>current frequency</u>, data preview reports will generate that shows the **information** that is being **copied from next year to current year pay frequency**.

| -                               |              |      |                    |                                                                                                    |            |               |                 |        |             |                         |                    |     |
|---------------------------------|--------------|------|--------------------|----------------------------------------------------------------------------------------------------|------------|---------------|-----------------|--------|-------------|-------------------------|--------------------|-----|
| 2)                              |              |      |                    |                                                                                                    |            |               |                 |        |             |                         |                    |     |
| Date Run: 05-10-2<br>Cnty Dist: |              |      | €15 AM             | 3:15 AM Copy Next Year Staff to Current Year<br>ISD Page: 1 of 2<br>Copy Employee Deductions Frequency: 6 |            |               |                 |        |             | 2                       |                    |     |
|                                 | Cyr Nyr Flag | Freq | Emp Nbr            | Ded Cd                                                                                                    | Net Amount | Empir Contrib | Remain<br>Pymts | Refund | Cafe<br>125 | Emplr<br>Contrib Factor | TEA<br>Contrib Fac | tor |
|                                 | С            | 6    | 000009             | 025                                                                                                    | 23.32      | 0.00          | 12              | N      | N           | 1                       |                    | 1   |
|                                 | С            | 6    | 000037             | 009                                                                                                    | 2.00       | 0.00          | 12              | N      | N           | 1                       |                    | 1   |
|                                 | С            | 6    | 000037             | 046                                                                                                    | 50.00      | 0.00          | 12              | N      | N           | 1                       |                    | 1   |
|                                 |              | 10.0 | Contraction of the |                                                                                                    |            |               |                 | 2.5    |             | 04                      |                    | 22  |

After **each** report is generated, you will do the following:

- Click the **PDF icon** to open the complete report.
- **Print** the report.

- Verify the data being deleted is for your 11, 12, or 13 month employees who start their new pay.
- Click **Process** to continue to the next report.

After records are copied, an application box will appear showing you Employee Deductions were copied. Click **OK**.

### 8. Log on to the Current Year (CYR) payroll frequency.

| Change Application | E | xit Application | Help   |
|--------------------|---|-----------------|--------|
| Year:              |   | Current Year 🔻  | Cancel |
| Frequency:         | 6 | - Monthly CYR 🔻 | Apply  |

#### 9. Mass Change Fiscal Year

# ATTENTION EARLY FISCAL YEAR DISTRICTS YOU WILL NOT COMPLETE STEP 9, SKIP TO STEP 10!!

<u>Standard year</u> districts, go to Human Resources > Utilities > Mass Update > Employee tab.

- Year, verify that is C (Current).
- **Frequency**, should be your <u>current</u> year frequency (i.e. 6 or 5).
- Pay Status, select Active.
- Use *your* **same parameters** (i.e. Contract Months; Payoff Date, etc.) that were used in **Step 6** to identify the 11, 12, or 13-Month employees.
- Select the Fiscal Year box and enter 1.

• Click **Execute**.

| Human Resource                                                                                                    | Version : 3.5 Build: 0234<br>User: pchristopher Host: 10.13.2.32 Browser: IE<br>ance Payroll Processing Inquiry                                                                                                    | 11.0<br>Next Year Self-Service Utilities                                                                                                   | Reports                                                                                                    |
|----------------------------------------------------------------------------------------------------|----------------------------------------------------------------------------------------------------|----------------------------------------------------------------------------------------------------|----------------------------------------------------------------------------------------------------|
| Utilities > Mass Update                                                                                                    | , , , , ,                                                                                                    | SessionTimer: 59 min and 32 sec                                                                                                    |                                                                                                    |
| Parameters     Pay Status:     Image: Comparison of the status       Image: Comparison of the status     Image: Comparison of the status     Image: Comparison of the status       Pay Type:     All     Accrual Code:     All       Accrual Code:     All     Image: Comparison of the status     Image: Comparison of the status       Pay Grade:     Image: Comparison of the status     Image: Comparison of the status     Image: Comparison of the status       Prior Yr Emp Date:     00-00-0000     Image: Comparison of the status     Image: Comparison of the status | Primary Campus: All<br>Pay Campus: All<br>Contract Begin Date:<br>Contract End Date:<br>Contract Months: 12                                                                                                    | Payoff Date:<br>Frequency: 6 M<br>Salary Concept: All<br>Extract ID:<br>Employee Nbr:                                                      | Ionthiy CYR                                                                                                    |
| Deductions     Leave     Employee     Extra       Pay Status     Arrive     Yes       Pay Status     Arrive     Yes       Pay Status     Arrive     Yes       Pay Status     Arrive     Yes       Unemployment Eligibility     Yes     Yes       Interployment Eligibility     Yes     Yes       Dock Rate     Daily Rate     Daily Rate       Dock Rate     Into eligi     Yes       Pre-Note     Yes     Yes       (FSP Staff Data Code     Yes     Yes       Propreent Type     Retiree Employment Type     Yes       TRS Member Pos     Yes     Yes                         | Duty     Job Code     Şəlary Calculation       Incr Pay Step     Yes       Calendar     Yes       Contract Begin Date        Contract End Date        Mbr Days Empld     0       Image: State State | Increment         Pay Step         Limits         State Step         Limit 20         Total (Prof) Experience         If Employment Date < | From       To         Contract Begin Date:           Nbr Days Empld:       0       0         # of Months in           Contract Days:       0000 TRS - [V]       O000 TRS - [V]         Payoff Date:           Zip Code: |

When you click execute, a report will generate.

- Print **and** VERIFY the report <u>matches</u> the list of employee names on the '*Copy Staff Employee Listing*' report printed in Step 6.
- Click **Process** to continue.

When you click Process, you will be prompted to make an export. After clicking Yes to make the export, you will see the following message. If you are the only person working in Human Resources, click Yes. If not, click No.

| 0 | Would you like to cre | ate a system backup? | A backup |
|---|-----------------------|----------------------|----------|
| : | is highly recommend   | led.                 |          |
| V |                       |                      |          |
|   | Vac                   | No                   |          |
|   | - Tes                 |                      |          |

#### **10.Account Code Comparison**

Go to Human Resources > Reports > HR Reports > Payroll Information Reports > HRS6000-Account Code Comparison

Verify that all employee master distribution records have matching accounts in Finance.

| Reports > HR Reports > Payroll Information Reports > Account                  | nt Code Comparison |                   |
|-------------------------------------------------------------------------------|--------------------|-------------------|
| Return to Reports<br>Report ID: HRS6000<br>Frequency: F<br>User ID: JMCMILLAN |                    |                   |
| Parameter Description                                                         | Value              | Run Pression      |
| Sort by Alpha (A), Pay Campus (C), Primary Campus (P)                         | A                  | Clear Options     |
| Include Reports (Select From List)                                            | NY                 |                   |
| From Date (MMDDYYYY)                                                          |                    | Include Reports X |
| To Date (MMDDYYYY)                                                            |                    |                   |
| Pay Status Active (A), Inactive (I), or blank for ALL                         | A                  | OK Cancel         |

The report will be BLANK if the systems finds **no distribution accounts in Current Year Payroll** that **do not** exist in the Finance Application. The goal is for the report to be BLANK.

If account codes are displayed on this report, they should either be set up in Finance **or** changed on the payroll master distribution page.

|   | Date Run: 017.0000 2:30 PM<br>Cnty Dist: 057-950         |           |               | Payroll Account Code Comparison<br>TXEIS ISD |      | Program: HRS6000<br>Page: 1 of 1<br>Frequency: 6 |
|---|----------------------------------------------------------|-----------|---------------|----------------------------------------------|------|--------------------------------------------------|
|   | Account Codes in Distribution that DC<br>Alphabetic List | NOT EXIST | in Finance    |                                              |      |                                                  |
| I | Account Code                                             | Emp Nbr   | Employee Name |                                              |      | Job Code                                         |
|   | 199-11-6119.00-999-122000                                | 000011    | ALFORD, ALI   | CIAH                                         | 0128 | - DIRECTOR, TECHNOLOGY                           |

#### 11. Pre-Edit Payroll Data

#### Go to Human Resources > Utilities > Pre-Edit Payroll Data

- Pay Status, select Active.
- Pay Date, select *your* June or August pay date from the dropdown.
   If you copied 11-Month employees select *your* August 2021 pay date.
   If you copied 12-Month employees select *your* July 2021 pay date.
   If you copied 13-Month employees select *your* August 2021 pay date.
- Select parameter(s) that will **isolate the Pre-Edit to your 11, 12, or 13-Month employees** who should get paid the payroll month you are currently working on. You could use the **same parameters** that *you* used in Step 6.

| de la constante de la constante de | Human Resources                       | Version : 3.5 Build: 0234<br>User: pchristopher Host: 10.13.2.32 Browser: IE 11.0<br>Payroll Processing Inquiry Next Year Self-Service Utilities Reports |
|----------------------------------------------------------------------------------------------------|---------------------------------------|----------------------------------------------------------------------------------------------------|
| Utilities > Pre-Edit                                                                                                    | Payroll Data                          | SessionTimer: 58 min and 33 sec                                                                                                    |
| Parameters                                                                                                    | Pay Status:<br>Active Olnactive OBoth | Primary Campus: All Payoff Date:                                                                                                    |
| Pay Type:                                                                                                    | All                                   | Pay Campus: All V Frequency: 6 Monthly CYR V                                                                                                    |
| Job Code:                                                                                                    | All                                   | Contract Begin Date: Salary Concept: All                                                                                                    |
| Accrual Code:                                                                                                    | All                                   | Contract End Date: Extract ID: Extract ID:                                                                                                    |
| Pay Grade:                                                                                                    |                                       | Contract Months: 12 Employee Nbr:                                                                                                    |
| Prior Yr Emp Dat                                                                                                    | e: 00-00-0000                         |                                                                                                    |
| Pay Date:                                                                                                    | 07-23-2021                            |                                                                                                    |

• Click Execute

The following report will generate.

You will use the 'Pre-Edit Error Listing' report for the 11, 12, or 13-month employees to verify if errors exist. Note: This report will not produce every potential error, but captures most. In **some** instances, errors can be ignored.

|            |                           | ОК                                                  |              |
|------------|---------------------------|-----------------------------------------------------|--------------|
| 1          |                           |                                                     |              |
| Date Run:  | 2:34 PM                   | Pre Edit Error Listing                              |              |
| Cnty Dist: |                           | TxEIS ISD                                           | Page: 1 of 1 |
|            |                           |                                                     | Frequency: 6 |
| Emp Nbr    | Employee Name             | Error Message                                       |              |
| 000047     | EMPLOYEE, JOE B           | JOB CODE: 0100 - LOCAL PAY GRADE IS EQUAL TO SPACES |              |
|            |                           | JOB CODE: 0100 - LOCAL PAY STEP IS EQUAL TO SPACES  |              |
|            | Total Employee Errors:    | 2                                                   |              |
|            |                           |                                                     |              |
| Total E    | mployees: 1 Total Errors: | 2                                                   |              |
| End of Rep | ort                       |                                                     |              |

**If** you have employees that are NOT linked to a salary table (i.e. they do not have a pay grade and pay step entered on the Job Info tab), the employees will have the following error messages.

- Job Code XXXX Local Pay Grade is Equal to Spaces (means not linked to a salary table)
- Job Code XXXX Local Pay Step is Equal to Spaces (means linked to a salary table)

If this is a **valid** message (the employees **should not** be linked to a salary table), *ignore* the error.

#### Verify and correct all other errors, as needed.

#### 12. Employee Leave

**Do not** update the leave at this time. It is awarded when payroll is processed (in August) **Or** after service records are processed. If leave is awarded now, it could result in a duplication of leave in the employee's record.

#### **13.Years of Experience**

**Do not** update the years of experience at this time. It is updated in August **or** after service records are processed. **If** an employee is leaving and needs his service record, run his record *separately* and verify it is still correct after updating all other service records.

## 14.TRS and ERS Retirees – Take TRS or ERS Retiree Surcharge

Go to Human Resources > Reports > User Created Reports

Create a user created report to identify 11, 12, or 13-Month employees that are marked as 'Take Retiree Surcharge' and 'NY Take Retiree Surcharge' OR 'ERS Health Elig' and 'NY Take ERS Retiree Health Elig' on the Maintenance > STAFF Job/Pay Data > Employment Info tab. Review these employees to determine if they should be marked as 'Take Retiree Surcharge' OR 'ERS Retiree Health Elig' in <u>current</u> year payroll.

- **Report Template**, *type* TRS and ERS Retirees
- **Report Title**, *type* Take TRS Surcharge or ERS Health
- Select Active Employees Only
- Employee Demo, select Empl #, First Name and Last Name
- Employment, *select* Take Retiree Surcharge, NY Take Retiree Surcharge, ERS Retiree Health Elig, and NY ERS Retiree Health Elig
- Job Information, select Nbr of Mon Contr

| Reports > User Created Reports > HR Report                                                                                                    |                                                                                                    |                                                                                                    | SessionTimer: 59 min and                                                                                                    | 00 sec                                                                                                    |
|----------------------------------------------------------------------------------------------------|----------------------------------------------------------------------------------------------------|----------------------------------------------------------------------------------------------------|----------------------------------------------------------------------------------------------------|----------------------------------------------------------------------------------------------------|
| Save Create Report Delet Report Template TBS AND FBS DETIBEES                                                                                                    | e Reset                                                                                                    | trieve                                                                                                    |                                                                                                    |                                                                                                    |
| Report Trite                                                                                                    |                                                                                                    |                                                                                                    |                                                                                                    |                                                                                                    |
| Employee Nbr: Active Employees  Employee Demographic  Employee Nbr  Feras Unique Staff ID  Address Number  Address Number  Add | Only           Maiden Name         Ph           Former Prefix         Ph           Former First Name         Bu           Former First Name         Bu           Former East Name         Bu           Former Science         Bu           Former First Name         Bu           Former First Name         Bu           Former First Name         Bu           Former First Name         Bu           Former First Name         Bu           Difference         Col           Difference         Col           Difference         Difference | one Area Cd Last Change Da<br>one Nbr Citizenship<br>s Phone Area Marital Stat<br>s Phone Nbr Oother Language<br>s Ext Local Use 1<br>Il Area Cd Local Use 2<br>Il Phone Nbr Email<br>cal Restriction Home Email | ie Emer Contact Hispan<br>Belationship Ameri<br>Emer Notes Asian<br>Emer Area Cd Africa<br>Emer Phone Nbr Phone Wbr<br>Emer Ext White                                                                                                    | iic/Latino<br>tan Indian<br>9 American<br>Islander                                                            |
| Certification     Cert Type     Cert Type     Cert Type     Cert Type     Cert Type     Cert Date     Cert Date     Cert Da      |                                                                                                    |                                                                                                    | Days Wk 3 Min Wk 2     Days Wk 4 Min Wk 3     Min Wk 1 Min Wk 4  arge     W-2 Elec Consent     Urops Elec Consent     MERS Retiree Health Elig     NY ERS Retiree Health Elig     NY ERS Retiree Health Elig     NY ERS Retiree Health Elig     NY ERS Retiree Health Elig | Termination Reason<br>Termination Reason Descr<br>Full Semester<br>PENB Axuiliary Role ID<br>Highly Qualified |

If you need to make changes to an employee's screen, go to Human Resources > Maintenance > Staff Job/Pay Data > Employment Info tab.

| renance > Staff Job/Pay Data                                                                                                    | SessionTimer;                                                                                                    | 239 min and 38 sec                                                                                                    |                |
|----------------------------------------------------------------------------------------------------|----------------------------------------------------------------------------------------------------|----------------------------------------------------------------------------------------------------|----------------|
| Save                                                                                                    |                                                                                                    | Retrieve Directory                                                                                                    |                |
| Indigeneration into the set of the set of th | Deductions     Lave Balance       Original Emp. Date:     06:16-1991       Latest Re-Employ Date:     06:03-2004       Retirement Date:     00:00-0000       Take Retiree Surcharge:     Image: Comparison of the structure of the structure of the str                                                                                                    | Primary Job Code: DG19 - ELEMENTARY TEACH<br>Primary EEOC:<br>Percent Assigned: 100%<br>Employment Type: FHalf-Time or mor<br>Retiree Employment Type:<br>PEIMS Auxiliary Role ID: | e .            |
| Veurs Experience         Contract in           -Professional-<br>Total:         -Non-Professional-<br>Total:         Class:<br>Term:<br>Year:           In District:         27         no.bstrict:         Class:<br>Term:<br>Year:           Unemployment Eligibility         Fingerprint<br>Status:<br>Extract Data         Fingerprint<br>Status:<br>Extract Data                                                                                                    | formation  Fatended Leave Begin(00-00-0000 Ent: 00-00-0000 Ent: 00-00-0000 Estimated Annua Budget Code Estimated Annua Budget Code Estimated Annua Estimated Annua Estimated Estimated Annua Estimated Estimated Annua Estimated Estimated Annua Estimated Estimated Annua Estimated Estimated Annua Estimated Estimated E |                                                                                                    | Grade(t) Taugi |

#### 15. Run Sample Payroll

#### Go to Human Resources > Payroll Processing > Run Payroll.

Calculate a *sample payroll* to **identify any errors** on the 'Payroll Calculations' report that need to be corrected **prior** to the first payroll <u>actually</u> being processed.

- Select the **applicable** pay date and go through **Run Calculations** on **all employees**.
- The goal is to receive a report with the notation 'Payroll calculations completed successfully! No errors found'.
- *Correct* any Warnings and Failures for **11**, **12**, or **13-Month employees**. Do not continue until errors are corrected.
- If corrections are made go through the Run Calculations process again.

| Date Run: 05-10-20 10:22 AM            | Payroll Calculations                                       | Page: 1 of 1 |
|----------------------------------------|------------------------------------------------------------|--------------|
| Cnty Dist:                             | ISD                                                        |              |
| Pay Date: 08-25-2016 School Year: 2016 |                                                            | Frequency: 6 |
| Employee Name                          | Failure / Warning                                          | Message      |
| System                                 | Payroll calculations completed successfully! No errors for | ound.        |
| End of Report                          |                                                            |              |
|                                        |                                                            |              |

- As needed, continue making corrections until you have cleared all Warnings and Failures.
- When all **errors are corrected**, and you receive the completed successfully message when calculations are run, click the **Next button**.

From the reports menu, generate **and** print the following **Pre-Post Reports**:

Payroll Earnings Register – For each 11, 12, or 13-Month employee, verify if the pay amount is correct (standard gross).

- *Divide* employee **contracted salary** by 12, 24, or 26 to determine if the standard gross is correct on the report.
- Make any necessary corrections under Maintenance > Staff Job Pay Data > Job Info tab.

| Date Run                        | n: 🙆            |                               | 12:26 PM                        | 1           |       |        | Pre-Post           | Payroll Earni       | ngs Register           |              | F           | Program: HR           | 52200           |
|---------------------------------|-----------------|-------------------------------|---------------------------------|-------------|-------|--------|--------------------|---------------------|------------------------|--------------|-------------|-----------------------|-----------------|
| Cnty Dist                       | : 057           | -950                          |                                 |             |       |        |                    | TVEIC IC            |                        |              | F           | Page: 1 of            | 65              |
| For Payro                       | Il Perio        | d                             |                                 |             |       |        |                    |                     |                        |              | F           | requency: 6           |                 |
| Employee                        | e Name          | -                             | Stand                           | Grs         | Supr  | Pay    | N-Tax Bus          | Abs Ded             | Abs Ref                | Units Wrkd   | Hrly Rate   | Tot Gross             | Net Pay         |
| Emp Nbr                         |                 | Ck Nbr                        | WithId                          | Grs         | With  | d Tax  | EIC Amt            | Cafe 125            | Annuity                | Dep Care     | Emplr Cont  | Other Ded             | Net Adjust      |
| M/S/H                           |                 | Exmpts                        | Med                             | Grs         | Med   | Tax    | TRS Grs            | TRS Dep             | TRS Ins                | TRS Sal Red  | W/C Tx      | Emp 457               | Emplr 457       |
| Rem Pym                         | nts             | Adj Nbr                       | FICA                            | Grs         | FICA  | Tax    | TRS Fd Grs         | TRS Fd DP           | TRS Fd Car             | Unemp Grs    | Unemp Tax   | Ovtm Grs              | Ovtm Units      |
| W4 Othr                         | Exampt          | Multi-Job                     | N-TRS                           | Suppl       | Tax   | Bus    | NP Tax Bus         | NP NT Bus           | N-TRS Excs             | N-TRS Base   | TRS Suppl   | TEA Hith Ins          | Emplr Care      |
| NA Othe                         | Ded (           | Othr Den                      | Emple D                         | en Car      | FMD   |        |                    | HSA Empl            | Emple FICA             | Emple Mise   | Emplr Med   | CYTD Med              | Both            |
| ITT OUT                         | UCU .           | our Dep                       |                                 | cp ca       | Cinps | DC Tax |                    | Hox Clipi           |                        | Chipir Miac  | Тх          | Grs                   | 457b            |
|                                 |                 |                               | 8                               | 218.70      |       | .00    | .00                | .00                 | .00                    | .00          | .00         | 8,218.70              | 5,880.76        |
| 000011                          |                 | 128967                        | 6                               | ,693.31     |       | 652.90 | .00                | 892.55              | .00                    | .00          | 226.20      | 892.55                | 2,337.94        |
| 4                               |                 | 0                             | 7.                              | ,326,15     | i l   | 106.23 | 8,218.70           | 686.26              | 53.42                  | 632.84       | 108.81      | .00                   | .00             |
| 7                               |                 | 0                             |                                 | .00         | ł     | .00    | .00                | .00                 | .00                    | 8,218.70     | .00         | .00                   | .00             |
|                                 |                 |                               |                                 | .00         | 1     | .00    | .00                | .00                 | .00                    | .00          | .00         | .00                   | 61.64           |
|                                 |                 |                               |                                 | .00         | ł.    | .00    | .00                | .00                 | .00                    | .00          | .00         | .00                   | .00             |
|                                 |                 |                               |                                 | .00         | 1.1   | .00    | 290.00             | .00                 | .00                    | .00          | 106.23      | 74,090.94             | .00             |
|                                 |                 | Dee                           | cription                        |             |       | A/C    | Days Earn          | ed Job              | Cd                     | Descriptio   | on          | A/C Day               | s Earned        |
| Job Cd                          |                 | Dea                           |                                 |             |       |        |                    | 00                  |                        |              |             |                       |                 |
| Job Cd<br>0128                  | DIRECT          | TOR, TECH                     | INOLOGY                         |             |       |        |                    | .00                 |                        |              |             |                       |                 |
| Job Cd<br>0128<br>Ded Cd        | DIRECT          | TOR, TECH                     | INOLOGY                         | Caf-12      | 5 Ref | Ded C  | Cd Emple A         | mt Emplr An         | nt Caf-125 Re          | f Ded Cd     | Emple Amt E | mplr Amt Caf          | 125 Ref         |
| Job Cd<br>0128<br>Ded Cd<br>069 | DIRECT<br>Emple | FOR, TECH<br>Amit En<br>97.00 | INOLOGY<br>Iplr Amt (<br>225.00 | Caf-12<br>Y | 5 Ref | Ded 0  | Cd Emple A<br>105. | mt EmplrAn<br>55 .( | ntCarf-125Re<br>00 Y N | f Ded Cd 109 | Emple Amt E | implr Amt Caf<br>1.20 | -125 Ref<br>N N |

Deduction Register – This report is separated by deduction code. For <u>each</u> **11, 12, or 13-Month employee**, verify if everyone that should be listed on each deduction register are shown <u>with</u> correct remaining deductions **and** deduction amounts.

Make any necessary corrections to the employee deduction screen under Maintenance > Staff Job/Pay Data > Deduction tab.

| Date Run: 12:41 PM                               |     |     |          | Pre-Post Deduction Register |         |        | Program: HRS2250 |     |       |       |            |                     |       |
|--------------------------------------------------|-----|-----|----------|-----------------------------|---------|--------|------------------|-----|-------|-------|------------|---------------------|-------|
| Cnty Dist: 057-950                               |     |     |          | _                           | -       |        |                  |     |       | Page  | :1 of 33   | 3                   |       |
| For Payroll Period                               |     |     |          |                             |         |        |                  |     |       | Frequ | ency: 6    |                     |       |
| Deduction Code: 001 - ADDITIONAL WITHHOLDING TAX |     |     |          |                             |         |        |                  |     |       |       |            |                     |       |
|                                                  |     | Ded | Employee | Employer                    | TEA     | Total  | Ded              | Ded | Emple |       | Inet       | <b>∩</b> - <b>#</b> | wo    |
| Employee Name                                    | SSN | Cd  | Amount   | Contrib                     | Contrib | Amount | Tkn              | Rem | Fac   | Camp  | Pay Date   | 125                 | Emplr |
| BAKER, A                                         |     | 001 | 100.00   | .00                         | .00     | 100.00 | 1                | 99  | 1     | 901   | 06-25-2020 | N                   | N     |
| BOMAN,                                           |     | 001 | 300.00   | .00                         | .00     | 300.00 | 1                | 9   | 1     | 102   | 08-25-2020 | Ν                   | Ν     |
| BROOKS, E                                        |     | 001 | 28.00    | .00                         | .00     | 28.00  | 1                | 9   | 1     | 101   | 08-25-2020 | Ν                   | Ν     |
| BROWN, I                                         |     | 001 | 25.00    | .00                         | .00     | 25.00  | 1                | 0   | 1     | 903   | 11-21-2019 | Ν                   | Ν     |

#### If corrections are made, re-run payroll calculations.

#### **CAUTION (Please Read)**

When you copied the **11**, **12 or 13-Month employees** from Next Year Frequency to Current Year Frequency, the system automatically changed them to an Inactive status in Next Year Frequency.

If you have not interfaced Next Year Payroll to Budget OR you will be interfacing again, you MUST go into Next Year Payroll and make your 11, 12, or 13-Month employees Active. These employees' payroll amounts will not interface to Budget if they are inactive.

AFTER YOU HAVE INTERFACED TO BUDGET, YOU MUST MAKE THE 11, 12, or 13-MONTH EMPLOYEES INACTIVE again!

# **13 MONTH EMPLOYEE INFORMATION**

- 1. Set up a special accrual calendar that will start with Aug and end with Aug.
- 2. Do not include in Aug. Accrual calculations for the current school year. This calendar will be accruing for the month of August.
- 3. Remember to put this employee on the regular accrual calendar for all others with the same days worked when you set them up in next year.

MOVING NEXT YEAR PAYROLL TO CURRENT YEAR FOR 10-MONTH EMPLOYEES WILL BE COVERED IN THE 'FIRST PAYROLL OF THE SCHOOL YEAR CHECKLIST' DURING THE AUGUST 2021 WORKSHOP.